# TUTORIEL : PRESENTATION, CREATION ET CONNEXION A LA PLATEFORME PEERTUBE

#### Version « enseignant »

## Partie 1: créer un compte

**>** 

**PEERTUBE** est une plateforme d'hébergement de contenu vidéo diffusé de pair à pair. Il s'agit d'un logiciel open source et libre créé et soutenu par Framasoft.

Dans le cadre des Services Numériques Partagés (SNP) mis en place par le ministère, une instance (serveur) est mise à disposition pour l'Académie de Limoges.

PeerTube temporaire de l'Académie de Limoges https://tube-limoges.beta.education.fr/

## 1/Créer un compte

La création d'un compte est indispensable pour déposer une vidéo.

Il est nécessaire d'utiliser une adresse en @ac-limoges.fr

- Connectez-vous à : https://tube-limoges.beta.education.fr/
- Puis dans le menu de droite « Créer un compte »

#### Créer un compte

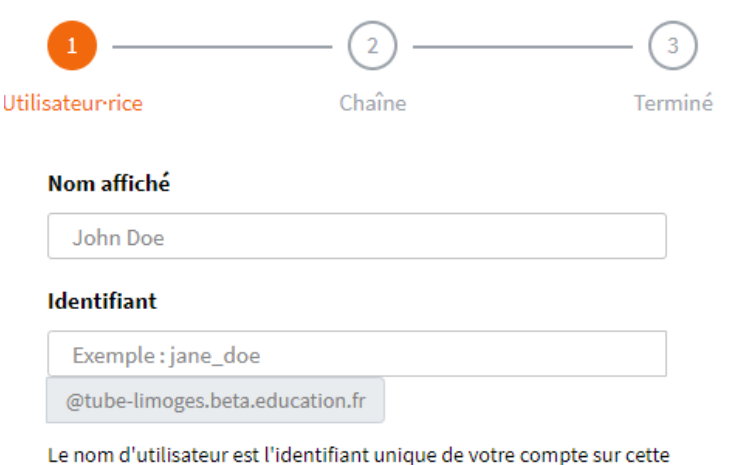

Le nom d'utilisateur est l'identifiant unique de votre compte sur cette instance et toutes les autres. C'est aussi unique qu'une adresse de courriel, et donc facile pour les autres personnes d'interagir avec.

| Mail académique |
|-----------------|
| impératif       |
|                 |
|                 |

## 2/ Créer une chaine

Il faut maintenant créer une chaine pour pouvoir déposer des vidéos.

| 2 3                                                                                                    |                                                                                                    |
|----------------------------------------------------------------------------------------------------|----------------------------------------------------------------------------------------------------|
| Utilisateur       Chaine       Termine         Une chaîne est une entité dans laquelle vous téléversez vos vidéos. La création de plusieurs d'entre elles vous aide à organiser et séparer votre contenu.       .         . Par exemple, vous pourriez décider d'avoir une chaîne pour publier vos concerts de piano et une autre chaîne pour publier vos vidéos sur l'écologie.       .         Les autres utilisateurs peuvent s'abonner aux chaînes voulues, pour être alertés lorsque vous postez une nouvelle vidéo.       .         Nom d'affichage de la chaîne       . | Indiquer un nom pour la<br>chaine<br>(votre prénom et nom<br>par exemple)<br>Indiquer un nom qui va être<br>indexé et qui permettra de<br>retrouver facilement votre chaine |
| Nom de la chaîne   Exemple : ma_super_chaîne   Le nom de la chaîne est un identifiant unique de votre chaîne sur cette instance. C'est comme une adresse mail, permettant à d'autres personnes de trouver votre chaîne.   Créer mon compte   Valider et vous recevrez une confirmation sur votre mail académique                                                                                                    |                                                                                                    |

# 3/ Se connecter à son compte PeerTube

- Se connecter sur l'instance PeerTube Limoges <u>https://tube-limoges.beta.education.fr/</u>
- Dans le menu de gauche, cliquer sur « Se connecter »
- Utiliser votre identifiant et votre mot de passe choisis.